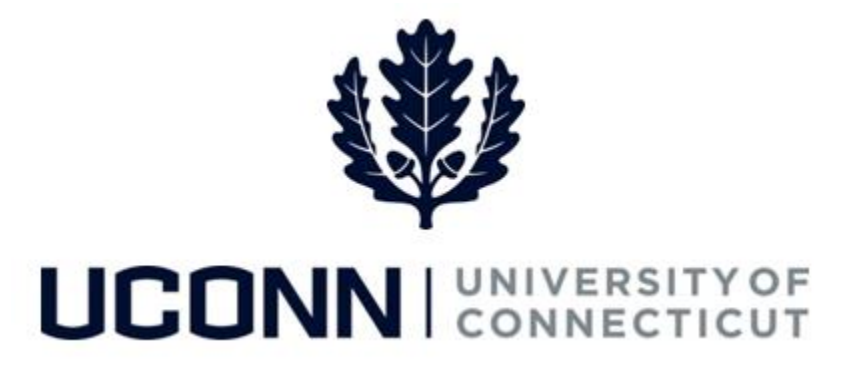

# **University of Connecticut**

# Submitting a Leave Request: FMLA and Other Medical Leaves of Absence

Overview

Employees will use this job aid to request a medical leave of absence for themselves or eligible family members, including maternity and paternity leaves.

# **Process Steps**

| Step | Action                                                                                                    | Scre                                                                                 | eenshot                         |
|------|----------------------------------------------------------------------------------------------------|--------------------------------------------------------------------------------------|---------------------------------|
| 1    | Navigation: <b>Main Menu &gt; Core-CT HRMS &gt; Self Serv</b><br>or<br>From your <b>Home</b> page under <b>Leave Management,</b> c                                                                                                    | ce > Leave Management > Leave R<br>ick Submit or Modify Leave Reque                  | Request<br>st                   |
|      | On the <b>ESS Leave Request</b> page, click on the <b>Add a I</b>                                                                                                    | lew Value tab. ESS Lea                                                               | ave Request                     |
|      | Your employee ID will auto-populate and cannot be                                                                                                    | changed.                                                                             |                                 |
|      | Your employee record will auto-populate with your<br>number. If you are taking a leave from your primary<br>below to begin.                                                                                                    | job, click Add Emp<br>Empl Rec                                                       | Existing Value Add a New Value  |
| 2    | If you are taking a leave from a secondary job, enter record number of your secondary job, then click <b>Ade</b>                                                                                                    | the employee                                                                         |                                 |
|      | <b>Note:</b> If you do not know the employee record num secondary job, click on the magnifying glass to open box. Click <b>Look Up</b> and each of your record number description and department will be listed. Click on number from which you want to take your leave and populate the <b>Empl Record</b> field. | ber of your<br>a search pop-up<br>with a job Find an E<br>he record<br>it will auto- | xisting Value   Add a New Value |

| Step | Action                                                                                                    | Screenshot                                                                                                    |
|------|----------------------------------------------------------------------------------------------------|----------------------------------------------------------------------------------------------------|
| 3    | <ul> <li>You will be brought to the Leave &amp; Time Request tab in which information about your job will autopopulate.</li> <li>Under the Leave of Absence and Time pre-Approval section, select the following: <ul> <li>Filter By Type: Leaves of Absence (Extended/Medical/FMLA, Sabbatical, etc)</li> <li>Absence Name: Medical or Other FMLA</li> <li>Medical/FMLA: Select the most applicable medical/FMLA reason.</li> <li>If you select Birth of Child – Biological Mother, you will also be prompted to enter the Estimated Delivery Date and Delivery Method.</li> </ul> </li> <li>Enter the Start Date. The Start Date is the first date you are scheduled to work and requesting leave.</li> <li>Enter the End Date. The End Date is your last scheduled workday prior to your return to work. For example, if you are returning to work on a Monday, and you normally work Monday through Friday, your End Date would be the Friday before your return to work.</li> </ul> | <form></form>                                                                                                    |
| 4    | The <b>Comments</b> section allows you to include<br>additional information that will be visible to your<br>supervisor and the Human Resources Leave<br>Administrator.                                                                                                    | Comments:                                                                                                    |
| 5    | If you are a time reporter, the<br>Leave/Compensatory Time section will display<br>your balances that appear on your current<br>Timesheet. This information will be helpful when<br>completing the FMLA-HR1 Form.<br>Click on the second tab, HR1 Form.                                                                                                    | Leave / Compensatory Time           Leave and Compensatory Time Balance as on current Timesheet           Plan Type         Plan           Leave         Personal           Leave         Sick           Leave         Vacation           Comp Time         HAUTOEXPN           Comp Time         SPUCN000N |

| Step | Action                                                                                                    | Screenshot                                                                                                    |
|------|----------------------------------------------------------------------------------------------------|----------------------------------------------------------------------------------------------------|
| 6    | The <b>FMLA-HR1</b> form includes information about<br>federal (FMLA) and state (C.G.S. 5-248a) law.<br>Your supervisor will not have access to your<br>completed form. Only the leave administrator can<br>view your completed form.<br>Some of the information about you is auto-<br>populated. Verify that the information is correct<br>and fill in any blanks.                                                                                             | State of Connecticut Human Resources  Exployed Representation  Exployed Representation  Exployed |
| 7    | Type of Leave Requested sectionBlock Leave is auto-populated and should be<br>unchecked if you are requesting an Intermittent<br>or Reduced Schedule Leave.If your leave will be a combination of Block,<br>Intermittent, and/or Reduced Schedule leaves,<br>check all that apply.If you are taking an Intermittent or Reduced<br>Schedule Leave, type into the description box as<br>much information as you can regarding when you<br>will be unable to work. | TYPE OF LEAVE REQUESTED: (Check applicable box)         Block Leave: A one-time continuous absence for a single qualifying reason. (e.g., one month)         Intermittent Leave: Leave taken in separate blocks of time due to a single qualifying reason.         Reduced Schedule Leave: A leave schedule that changes the employee's normal work schedule for a period of time by reducing the employee's usual number of working hours per workweek or hours per workday.         NOTE:         Under federal FMLA, intermittent leave and reduced schedule leave are available only for an employee's own serious health condition, a serious health condition, a serious health condition of the employee's spouse, parent or child, military caregiver leave and qualifying exigency leave.         Under the state family/medical leave act, intermittent and reduced schedule leave is available only for qualifying exigency leave.         Please describe your leave request                                                                                                    |

## Use of Accruals section:

If you are a non-time reporter, this section does not apply, so leave blank.

Please note for time reporters, there is no need to complete the chart under the following situations:

- When the absence is for your own personal illness or organ donation and you have enough sick time (including prior sick and banked sick).
- When a birth mother will be taking only the period of disability off (6 weeks or 8 weeks) and has enough sick time (including prior sick, banked sick and gifted sick).

For all other situations, time reporters who want to use accruals to receive pay during their leave must indicate which accruals they want used in priority order. Please note the following when completing the chart:

 If your leave is to take care of a family member, you have the option to first use any available sick time by checking the box under "Sick Family Days."

8

 If you are the non-birth parent and taking leave following the birth or adoption of a child, you have the option to first use any available sick time by checking the box under "Parental Days."

Once your sick days are exhausted, you have the option to either:

- Designate the number of hours of each accrual you want to use by writing in the hours on the line next to the reason for your leave, or
- Use "All Available" by checking the applicable box on the first row

As a reminder, your accruals as of your current timesheet are shown on the Leave & Time Request tab. Please note the following:

- Comp Time Accruals are those in which the Plan name begins with a "C"
- Holiday Comp Accruals are identified as Comp Time, but the Plan name begins with an "H"

#### USE OF ACCRUALS:

- The choice to use your accruals during your absence must be made before you begin your leave.
   If you want to change your accrual designation, you must contact your Human Resources Department.
   Accrual changes will be applied prospectively.
- If the reason is for your own serious illness:
  - Sick leave accruals must be used.
  - Sick leave accruals must be exhausted before other earned accruals can be used.
- If you do not elect to use your accruals, the leave will be unpaid.
   If you choose not to use all of your accruals or if your accruals are exhausted before the leave ends, the surveil be to unpaid of the leave set is unpaid.
- the remainder of the leave will be unpaid. If you elect to use your accruals, that paid time is spent down completely before you go into unpaid status. You cannot intermingle unpaid time with paid time.

Fill In Chart: You must designate the number of hours or you may indicate "Use All Available".

| Use of Accruals                                                                                                    | Vacation<br>Accruais | Personal<br>Leave | Comp Time<br>Accruais | Holiday Comp<br>Accruaia | Sick Family<br>Days (based<br>on bargaining<br>unit contract) | Parental Days<br>(based on<br>bargaining unit<br>contract) |
|----------------------------------------------------------------------------------------------------|----------------------|-------------------|-----------------------|--------------------------|---------------------------------------------------------------|------------------------------------------------------------|
| Use All Available                                                                                                    |                      |                   |                       |                          |                                                               |                                                            |
| Set Priority                                                                                                    |                      |                   |                       |                          |                                                               |                                                            |
| Birth of Child - Biological Mother (after<br>sick time is exhausted)                                                       |                      |                   |                       |                          |                                                               |                                                            |
| Birth of Child - Married Other Parent                                                                                      |                      |                   |                       |                          |                                                               |                                                            |
| Birth of Child - Unmarried Other<br>Parent                                                                                 |                      |                   |                       |                          |                                                               |                                                            |
| Adoption                                                                                                    |                      |                   |                       |                          |                                                               |                                                            |
| Placement of a Foster Child                                                                                                |                      |                   |                       |                          |                                                               |                                                            |
| Employee's Own Serious Health<br>Condition/Serious Illness (after sick<br>time is exhausted)                               |                      |                   |                       |                          |                                                               |                                                            |
| Serious Health/Serious Illness of<br>Spouse, Child, Parent                                                                 |                      |                   |                       |                          |                                                               |                                                            |
| Organ or Bone Marrow Donor                                                                                                 |                      |                   |                       |                          |                                                               |                                                            |
| Military Family Leave: Caregiver -<br>Covered Serious Injury/Illness of a<br>Covered Servicemember or a<br>Covered Veteran |                      |                   |                       |                          |                                                               |                                                            |
| Military Family Leave: Qualifying<br>Exigency                                                                              |                      |                   |                       |                          |                                                               |                                                            |

#### Fill In Chart: You must designate the number of hours or you may indicate "Use All Available".

| Use of Accruals                                                      | Vacation<br>Accruais | Personal<br>Leave | Comp Time<br>Accruais | Holiday Comp<br>Accruals | Sick Family<br>Days (based<br>on bargaining<br>unit contract) | Parental Days<br>(based on<br>bargaining unit<br>contract) |
|----------------------------------------------------------------------|----------------------|-------------------|-----------------------|--------------------------|---------------------------------------------------------------|------------------------------------------------------------|
| Use All Available                                                    |                      |                   |                       |                          |                                                               |                                                            |
| Set Priority                                                         |                      |                   |                       |                          |                                                               |                                                            |
| Birth of Child - Biological Mother (after<br>sick time is exhausted) |                      |                   |                       |                          |                                                               |                                                            |
| Birth of Child - Married Other Parent                                |                      |                   |                       |                          |                                                               |                                                            |

### Fill In Chart: You must designate the number of hours or you may indicate "Use All Available".

| Use of Accruais                                                      | Vacation<br>Accruais | Personal<br>Leave | Comp Time<br>Accruais | Hollday Comp<br>Accruals | Sick Family<br>Days (based<br>on bargaining<br>unit contract) | Parental Days<br>(based on<br>bargaining unit<br>contract) |
|----------------------------------------------------------------------|----------------------|-------------------|-----------------------|--------------------------|---------------------------------------------------------------|------------------------------------------------------------|
| Use All Available                                                    |                      |                   |                       |                          |                                                               |                                                            |
| Set Priority                                                         |                      |                   |                       |                          |                                                               |                                                            |
| Birth of Child - Biological Mother (after<br>sick time is exhausted) |                      |                   |                       |                          |                                                               |                                                            |

|    | You then select the priority in which you want to                                                                    | Fill In Chart: You must designate the number of hours or you may indicate "Use All Available".                                                                                                    |                                  |                                  |                               |                          |                                                               |                                                            |  |  |
|----|----------------------------------------------------------------------------------------------------|----------------------------------------------------------------------------------------------------|----------------------------------|----------------------------------|-------------------------------|--------------------------|---------------------------------------------------------------|------------------------------------------------------------|--|--|
|    | use your accruals. On the Set Priority row, indicate a 1 under the accruals you want used first, a 2                 | Use of Accruals                                                                                                    | Vacation<br>Accruais             | Personal<br>Leave                | Comp Time<br>Accruais         | Holiday Comp<br>Accruais | Sick Family<br>Days (based<br>on bargaining<br>unit contract) | Parental Days<br>(based on<br>bargaining unit<br>contract) |  |  |
|    | under the accruals you want used second and so                                                                       | Use All Available                                                                                                    |                                  |                                  |                               |                          |                                                               |                                                            |  |  |
|    | on                                                                                                    | Set Priority                                                                                                    |                                  |                                  |                               |                          |                                                               |                                                            |  |  |
|    |                                                                                                    | Birth of Child - Biological Mother (after<br>sick time is exhausted)                                                                                                    |                                  |                                  |                               |                          |                                                               |                                                            |  |  |
|    | At the bottom of the form, click on the attestation<br>and then click <b>Proceed to HR3 Form.</b>                    | I hereby confirm that I have read this form which accompanies my leave request and can attest that the information contained herein is accurate to the best of my knowledge.                                                                                                    |                                  |                                  |                               |                          |                                                               |                                                            |  |  |
|    |                                                                                                    | (Employee Signature)                                                                                                    |                                  |                                  | (Da                           | te)                      |                                                               |                                                            |  |  |
| 9  |                                                                                                    | ☐ I am serving as an Authorized Agenc<br>able to submit this leave request.                                                                                                    | y Representa                     | tive on beha                     | if of the emplo               | yee who is not           |                                                               |                                                            |  |  |
|    |                                                                                                    | (HR Leave Admin Signat                                                                                                    | ure)                             |                                  | (Da                           | te)                      |                                                               |                                                            |  |  |
|    |                                                                                                    | Proceed to HR3 Form                                                                                                    |                                  | This for                         | n provided b                  | y the Departm            | snt of Admini.                                                | strative Services                                          |  |  |
|    | Read the <b>HR3</b> , Intent to Return to Work, and click<br>on the box confirming your intent to return to<br>work. | Form #: <u>FMLA - HR3</u><br>Revision Date: 1/2017                                                                                                    | State of C<br>Inter              | onnecticut<br>at to Ret          | t Human Re<br>urn to We       | sources<br>ork           |                                                               |                                                            |  |  |
|    | Click on the attestation, then click <b>Proceed to</b><br><b>Submit Page</b> .                                       | To be completed by the employee <u>before</u> taking leave under federal<br>FMLA and/or state family/medical leave (C.G.S. 5-248a)                                                                                                    |                                  |                                  |                               |                          |                                                               |                                                            |  |  |
|    |                                                                                                    | Section 5-248a(d) of the Connecticut General Statutes and Sections 5-248b-3 through 5-248b-7 of the Regulations of<br>Connecticut State Agencies require that any permanent employee who requests a family or medical leave of absence<br>under C.G.S. 5-248a shall submit to the employee's appointing authority a signed statement of the employee's intent<br>return to his/her position in State service upon termination of the leave. |                                  |                                  |                               |                          | Regulations of<br>ave of absence<br>ployee's intent to        |                                                            |  |  |
| 10 |                                                                                                    | verify his/her intent to return to wo                                                                                                    | rk. This form                    | ions permits<br>i is used for    | the employe<br>that purpose.  | r to require an          | employee on F                                                 | MLA leave to                                               |  |  |
|    |                                                                                                    | The projected end date of my leave is                                                                                                    |                                  |                                  |                               |                          |                                                               |                                                            |  |  |
|    |                                                                                                    | ☐ I hereby confirm that I have read this form<br>attest that the information contained hereb                                                                                                    | which accomp<br>1 is accurate to | anies my leave<br>the best of my | request and car<br>knowledge. | 1                        |                                                               |                                                            |  |  |
|    |                                                                                                    | (Employee Name - <b>Print</b> )                                                                                                    |                                  |                                  |                               |                          | (Signature D                                                  | ate)                                                       |  |  |
|    |                                                                                                    | ☐ I am serving as an Authorized Agency Rep<br>able to submit this leave request.                                                                                                    | resentative on l                 | behaif of the en                 | nployee who is n              | lot                      |                                                               | 2                                                          |  |  |
|    |                                                                                                    | (HR Leave Admin Name) Proceed to Submit Page                                                                                                    |                                  |                                  |                               |                          | (Signature D                                                  | ate)                                                       |  |  |
|    |                                                                                                    | Proceed to Submit Page                                                                                                    |                                  |                                  |                               |                          |                                                               |                                                            |  |  |

| 11 | On the <b>Leave &amp; Time Action</b> tab, click <b>Submit</b><br><b>Request.</b>                                                                                                    | Leave & Time Request       HR1 Form       HR3 Form       Leave & Time Action         Employee ID:        Leave Request ID: 00581         Empl Record:       0         Absence Name:       Medical or Other FMLA       Approval Status: Needs Approval         Image: Actions       Image: Action Approval Status in the Action         Image: Refresh Leave Data       Image: Action Approval Status in the Action Approval Status in the Action Approval in the Action Approval in the Action |  |  |  |
|----|----------------------------------------------------------------------------------------------------|----------------------------------------------------------------------------------------------------|--|--|--|
| 12 | <ul> <li>Your request is sent to the Human Resources Leave Administrator (HRLA) and an email notification is sent to your supervisor.</li> <li>The HRLA will determine your eligibility for federal FMLA and State C.G.S. 5-248a and send you a completed HR2a form,<br/>Notice of Eligibility and Rights and Responsibilities. This indicates only your eligibility; the HRLA will determine if your leave<br/>qualifies only after receiving and reviewing the Medical Certification.</li> <li>You or a treating physician must provide directly to the HRLA a completed Medical Certification (P-33A for Employee, P-33B<br/>for Family). When the HRLA receives the Medical Certification, you will be sent a completed HR2b form, Agency Response:<br/>Designation Notice, indicating if your leave qualifies for federal FMLA and/or State C.G.S. 5-248a.</li> <li>For time reporters, the HRLA will send a completed HR2c form, CORE CT Coding, to you and your supervisor that indicates<br/>the Time Reporting Codes that will be prepopulated on your time cards during the duration of your leave. Please note that<br/>should you go unpaid during your leave, timecoding stops once the unpaid leave is entered in your job record.</li> <li>Should you need to modify or cancel your leave after it has been submitted, please refer to the job aid for</li> </ul> |                                                                                                    |  |  |  |